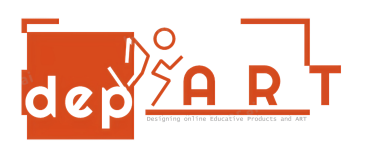

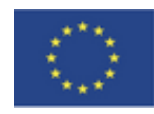

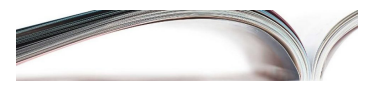

## PAGARE LA BOLLETTA ELETTRICA TRAMITE IL COMPUTER

- 1. Cerca la tua banca su Google e clicca su internet banking.
- 2. Inserisci il tuo numero ID e la password dell'internet banking. Fai clic sul pulsante "Invio".
- 3. Clicca su "Pagamenti".
- 4. Fare clic sul pulsante "Elettricità".
- 5. Seleziona la tua città.
- 6. Seleziona la tua compagnia elettrica.
- 7. Inserisci il tuo numero di abbonamento e fai clic sul pulsante "PAGA".
- 8. PAGATO

preparato da Gultekin Ruzgar Anisa Ozalp